#### **Common Error:**

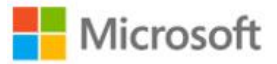

Sign in

Sorry, but we're having trouble signing you in.

AADSTS50020: User account 'ritika.thakur@ \*\*\*\* .com' from identity provider 'https://sts.windows.net/4f6e1565-c2c7-43cb-8a4c-0981d022ce20/' does not exist in tenant 'Petroleum Deepwater' and cannot access the application 'https://petdw.crm.connect.aveva.com/ProConContractorIdSrv/issue/hrd'(AVEVA CONTRACTOR) in that tenant. The account needs to be added as an external user in the tenant first. Sign out and sign in again with a different Azure Active Directory user account.

Resolution Option 1: Open a new browser in private viewing / incognito mode and try logging in again. Select your company email credentials.

**Chrome:** To activate incognito mode, click on the drop down menu in the top right corner of the browser. From there, click "New Incognito Window"

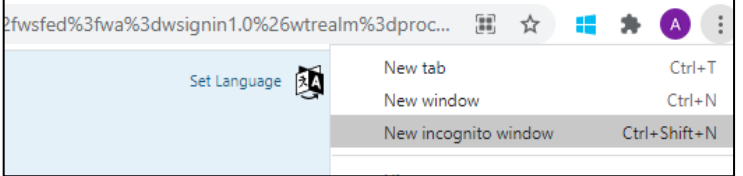

#### **Common Error:**

**MS Edge:** To activate inPrivate mode, click on the drop down menu in the top right corner of the browser. From there, click "New InPrivate Window"

|                             | 6              |   | € ⊕ (                  | Not sy | yncing | 2)     | • | •       |
|-----------------------------|----------------|---|------------------------|--------|--------|--------|---|---------|
|                             |                |   | New tab                |        |        | Ctrl+  | T |         |
|                             |                |   | New window             |        |        | Ctrl+  | N |         |
|                             |                | Ę | New InPrivate w        | vindow | Ctrl+  | Shift+ | N |         |
|                             |                |   | Zoom                   |        | 100%   | +      | 1 | 2       |
| - ≙ ¢                       | Search         |   |                        | ρ.     | · ŵ    | 53     | * | <u></u> |
|                             |                | E | Print                  |        |        |        | > |         |
|                             |                | E | ile                    |        |        |        | > |         |
|                             |                | Z | <u>Z</u> oom (100%)    |        |        |        | > |         |
| Delete browsing history     | Ctrl+Shift+Del | 5 | afety                  |        |        |        | > |         |
| InPrivate Brows <u>i</u> ng | Ctrl+Shift+P   |   | Add site to Apps       |        |        |        |   |         |
| Turn on Tracking Protection |                |   | Condensite to https:// |        |        | ~      |   |         |

View downloads

)

Ctrl+J

IE: To activate inPrivate mode, click on the gear button in the top right corner of the browser. From there, click "Safety" then "InPrivate Browsing"

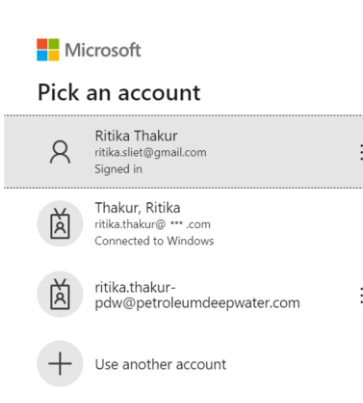

#### **Common Error:**

**Resolution Option 2:** Log out of other Microsoft / O365 account. Try signing in again to ProCon, and you should be prompted to select a different account to log in. Select your company email (e.g. Ritika.sliet@gmail.com) account and continue to log into ProCon.

| Microsoft       |                                                                   |   |  |  |  |
|-----------------|-------------------------------------------------------------------|---|--|--|--|
| Pick an account |                                                                   |   |  |  |  |
| 8               | Ritika Thakur<br>ritikasliet@gmail.com<br>Signed in               | : |  |  |  |
| à               | Thakur, Ritika<br>ritika.thakur@ *** .com<br>Connected to Windows |   |  |  |  |
| à               | ritika.thakur-<br>pdw@petroleumdeepwater.com                      | : |  |  |  |
| +               | Use another account                                               |   |  |  |  |

#### **Common Error:**

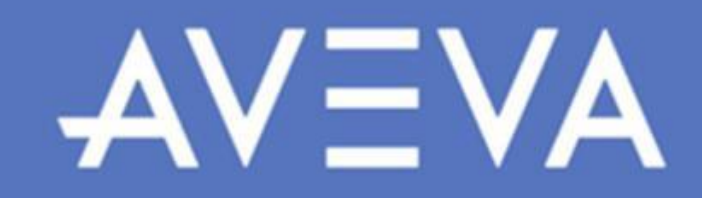

The requested functionality is not available; refresh your page and try again. If the problem persists, contact AVEVA Contract Risk Management Support.

**Resolution:** Try closing your browser, then re-open and try logging in again. If that does not work, try logging into ProCon from a different browser. If that does not work, please email: Contractriskmanagementsupport@aveva.com

**Resolution:** The system is trying to call the phone number provided but is unable to reach. Please contact your PETDW representative and ensure the number we have on file is a valid mobile number